# おひさまねっと 操作ガイド

# 目次

| <ul> <li>I.利用者登録         <ul> <li>(1)トップ画面</li> <li>(2)利用者のご登録</li> <li>(3)利用者登録完了画面</li> </ul> </li> </ul>                                                                                                    |                                       | 1<br>2<br>2                                    |
|----------------------------------------------------------------------------------------------------|---------------------------------------|------------------------------------------------|
| Ⅱ. ログイン<br>(1)ログイン用URLへの接続<br>(2)お申込み画面へのログイン<br>(3)パスワード変更画面(初回ログイン時のみ)                                                                                                    |                                       | 3<br>3<br>4                                    |
| Ⅲ. トップメニュー<br>(1)トップメニュー画面                                                                                                    |                                       | 5                                              |
| <ul> <li>Ⅳ.申込手続き         <ul> <li>(1)基本情報入力画面</li> <li>(2)申込内容入力画面</li> <li>①おすすめプラン</li> <li>②加入・増額等の申込み</li> <li>③死亡保険金受取人を「その他」に指定した場合</li> <li>(3)告知内容入力画面</li> <li>(4)申込内容確認画面</li> <li>(5)手続き完了画面</li> <li>(6)お申込み完了後の申込内容の確認</li> </ul> </li> </ul> | · · · · · · · · · · · · · · · · · · · | 6<br>7<br>8<br>9<br>10<br>11<br>13<br>15<br>16 |
| V.操作に関するQ&A                                                                                                    |                                       | 17                                             |
|                                                                                                    |                                       |                                                |

お申込にあたっての確認事項

- お申込にあたっては、ご本人様が新規加入、保険金額変更等をするご家族様(配偶者・子供)の 申込をとりまとめて入力し、入力した内容をご家族様(配偶者・子供)ご自身が必ずご確認ください。
- 2. 告知内容の入力に際しては、各被保険者(配偶者・子供を含む)が事実に相違ないことをご確認ください。
- 3. 各被保険者がWeb上で手続きした内容に関する情報(申込データ)は募集期間終了後、保険契約者である当団体が太陽生命保険株式会社にとりまとめて送信します。 太陽生命保険株式会社は当団体からの申込データの提供を受けたときに、 申込データにかかる加入、変更申込を受理したものとして取扱い処理します。

# おひさまねっと推奨動作環境

PDF

<パソコンでお申込みいただく場合>

- OS Windows
- ブラウザ Edge、Firefox、Chrome

AdobeReader10、11 ※パンフレット、申込書控等の閲覧や印刷に必要なソフトウェアです

<スマートホンでお申込みいただく場合>

Safari(iPhone iOS 8以上)、Google Chrome(Android バージョン5.0以上)

| 使用上の注意点                                                                                                    |                                                                  |
|----------------------------------------------------------------------------------------------------|------------------------------------------------------------------|
| <操作に関するお願い><br>〇 前の画面に戻る、次の画面に逃<br><u>(ブラウザの「戻る」・「進む」</u> ポ                                                                  | 進む操作を行う場合、画面上の「戻る」等のボタンで操作してください。<br><sup>、</sup> タンは使用しないでください) |
| ○ 本システムは30分間アクセスが<br>作業を中断される際は、「一時(                                                                                         | <sup>ヾ</sup> ないと自動的にログアウトを行います。<br>保存」を行ってください。                  |
| ○ 使用されているブラウザの設定<br>通常のウィンドウとは別に現れ                                                                                           | !によっては、ポップアップ(WEBサイトにアクセスした際に、<br>るお知らせなどの小さなウィンドウのこと)がブロックされます。 |
| <対応方法><br>画面見本                                                                                                    |                                                                  |
| html.appelle.jp からのボップアップがブロックされました。 ×<br>一度のみ許可(A) このサイトのオプション(Ω) ▼                                                         | 「このサイトのオプション-常に許可」を選択すると、<br>― ポップアップブロックが解除され、ポップアップが表示されます。    |
|                                                                                                    |                                                                  |
| Cのページの次のボッブアップがブロックされました: http://html.appelle.jp/cample/popup.html  http://html.appelle.jp のボッブアップを常に許可する  ホップァップを引きまきゴロックする | 「ポップアップを常に許可する-完了」を選択すると、<br>ポップアップブロックが解除され、ポップアップが表示されます。      |
| ボッブアップのブロックを管理 完了                                                                                                    |                                                                  |

|              |         |                                                                            | I.利用者登                                             | 録        |               |  |
|--------------|---------|----------------------------------------------------------------------------|----------------------------------------------------|----------|---------------|--|
| (1)トップ画      | i面      |                                                                            |                                                    |          |               |  |
| <b>**</b> ** | ひさまねっ   | ok                                                                         |                                                    |          |               |  |
| 操作           | マニュアル さ | よくいただくご質問 🥫                                                                | 太陽生命のHP 📮                                          | お問合せ先    |               |  |
|              |         | 太陽生命団体保険ら                                                                  | くらく申込サービス                                          | ↑ お問い合わせ | がある方はこちらをクリック |  |
|              |         | <b>米に</b> おひる<br><sup>利用者の</sup>                                           | さまねっと ク                                            | リック(次へ)  |               |  |
|              | また      | <b>ご利用時間 8:00~2</b><br>ただし、12月30日 ~ 1月4日は<br>メンテナンス等により上記時間内で <sup>。</sup> | 23:45(祝日を除く)<br>利用停止日となっております。<br>もご利用いただけない場合がありま | व.       |               |  |
|              |         |                                                                            |                                                    |          |               |  |
|              |         |                                                                            |                                                    |          |               |  |
| €×           | 陽生命     | Copyright(C) 2020 TAIYO LIFE INSUR                                         | NANCE COMPANY, All rights reserved.                |          |               |  |

| 別用者のご登録                                                                           |                                                                                                    |                                                              |
|-----------------------------------------------------------------------------------|----------------------------------------------------------------------------------------------------|--------------------------------------------------------------|
| をおひさまねっ                                                                           | <u>ک</u>                                                                                                    |                                                              |
| 操作マニュアル 🚦                                                                         | よくいただくご質問 a 太陽生命のHP a                                                                                                    | お時合せ先 🧧                                                      |
| 用者のご登録                                                                            |                                                                                                    |                                                              |
|                                                                                   |                                                                                                    | ※アクセスキー等がわからない場合はこち<br>各団体窓口までお問い合わせください                     |
| 生命団体保険らくらく申込サ<br>規約に同意いただく必要があ<br>規約をお読みいただき、同意<br>されない場合は当サービスを<br>、太陽生命は「個人情報に関 | ービスないさまねっと(以下おひさまねっと)をご利用いただく際(<br>ります。<br>される方のみ利用者登録が可能となります。<br>ご利用できません。(「同意しない」を押しますとログアウトしま<br>するお知らせ」にしたがってお客様の情報を取扱います。 | cta、<br>ダ、)<br>ダ、)                                           |
|                                                                                   | 利用規約を見る 個人情報に関するお知らせ                                                                                                    |                                                              |
| 者登録を行いますので、以下<br>ービスのご利用に必要な「ロ                                                    | すべての項目を入力し、「同意して登録」を押してください。<br>グイン用URL」と「初回ログインパスワード」のメールをご登録の:                                                                | メールアドレスあてにお送りします。                                            |
| 体アクセスキー(半角)                                                                       | ACCESSKEY                                                                                                    |                                                              |
| 厩                                                                                 | 02:●×株式会社 *                                                                                                    | 必要事項を入力・選択してください                                             |
| 員コード(半角)                                                                          |                                                                                                    | <ul> <li>・団体アクセスキー</li> <li>・所属:(表示内容が異なる場合もあります)</li> </ul> |
| 洛(全角力ナ)                                                                           | セイ メイ                                                                                                    |                                                              |
| 年月日(半角数字)                                                                         | ▼ 年 ▼ 月 ▼ 日                                                                                                    | ・ 生年月日<br>・ メールアドレス                                          |
| ールアドレス(半角)                                                                        |                                                                                                    |                                                              |
| ールアドレス(再入力)                                                                       |                                                                                                    |                                                              |
| ▲ 氏夕畑は「ぃ -                                                                        |                                                                                                    | ]                                                            |
| 氏名はセイ・メイ                                                                          | 合わせて19文字までの入力となります。(濁点・半濁<br>一                                                                                                  | 。<br>点も1文字と数えます。)                                            |
|                                                                                   | 当規約に同意されますか?                                                                                                    |                                                              |
|                                                                                   | 同意しない 同意して登録                                                                                                    | ← クリック(次へ)                                                   |
|                                                                                   |                                                                                                    | -                                                            |
| 十四十个                                                                              |                                                                                                    |                                                              |
| 人际土叩                                                                              | Copyright(C) 2020 TAIYO LIFE INSURANCE COMPANY. All rights reserved.                                                            |                                                              |
| ゴス カいただいた                                                                         | -メールアドレスへ【ログインURI】【初回                                                                                                    | ログインパスワード】メール(計2通)をお送りします。                                   |
| 用者登録完了画                                                                           |                                                                                                    |                                                              |
| まびさま                                                                              | ねっと                                                                                                    |                                                              |
| 20000                                                                             | 利用者登録が完了し                                                                                                    | ご登録いただいたメールアドレス<br>【ログインURL】【初回ログインパスワ<br>メールが届きます。          |
|                                                                                   | ご登録いただきまして、ありか                                                                                                    | べとうございました。                                                   |
|                                                                                   | ご登録されたメールフ<br>【ログイン用URL】【初回ロ<br>記載のメールを送信いた<br>ご確認のうえ、お手続きをお                                                                    | ?ドレスに<br>グインパスワード】<br>としました。<br>願いいたします。                     |
|                                                                                   |                                                                                                    |                                                              |

| エ・ロンコン                                                                                                    |             |
|----------------------------------------------------------------------------------------------------|-------------|
| (1)ログイン用URLへの接続                                                                                                    |             |
| <ul> <li>ご登録いただいたPCメールアドレスへ【ログインURL】【初回ログインパスワード】をお送りしております。</li> <li>「太陽生命グループ保険(団体定期・医療保障)」加入申込みのご案内(URL<br/>連絡))<br/>完先:●●●●●●●●●●●●●●●●●●●●●●●●●●●●●●●●●●●●</li></ul>          |             |
| MzzeQD4Khswx7g0Nmbldn4gFg       【初回ロクインパスワード】         万一、当メールにもあたりのない方は、お手数ですが破棄してくださいますよう       をあわせてご確認ください。         う <ul> <li>ニーニーニーニーニーニーニーニーニーニーニーニーニーニーニーニーニーニーニー</li></ul> | が異なります。     |
| 太陽生命保険株式会社 団体保険課<br>※本メールへの返信にはお答えすることができませんので<br>ご了承ください。<br>以上                                                                                                    |             |
| ※おひさまねっと       操作マニュアル の     よくいただくご質問 の     太陽生命のHP の     お問合せ先 の       お切さまねっとログイン                                                                                               |             |
| <ul> <li>●●●●●●●株式会社</li> <li>お申込み画面へのログイン</li> <li>社員コード(半角)</li> </ul>                                                                                                    |             |
| パスワード (半角)       ご登録のメールアドレスに届いてい         【初回ログインパスワード】を入力         ログイン         パスワードをお忘れの方はこちらから                                                                                  | いる<br>ください。 |
| ご利用時間 8:00~23:45(祝日を除く)<br>ただし、12月30日 ~ 1月4日は利用停止日となっております。<br>またメンテナンス等により上記時間内でもご利用いただけない場合があります。                                                                                |             |

| (3)パスワード変更画面(初回                                                    | ログイン時のみ)                                                       |                                    |                                |                            |
|--------------------------------------------------------------------|----------------------------------------------------------------|------------------------------------|--------------------------------|----------------------------|
| ≪ おひさまねっと                                                          | Ŀ                                                              |                                    |                                |                            |
| 操作マニュアル さ                                                          | よくいただくご質問 🧧                                                    | 太陽生命のHP 『                          | お問合せ先 🧧                        |                            |
| パスワードの変更                                                           | 初回ログイン後、ご自身でパス<br>パスワードを変更する前に、初                               | .ワードを設定いただきます。<br>回ログインパスワードを紛失してし | しまった場合には、                      |                            |
| パスワードを変更してください。                                                    | はじめからやり直していただくこ                                                | ことが可能です。                           |                                |                            |
| 現在のパスワード                                                           |                                                                |                                    | )パスワードには、ご登録(<br>ログインパスワード】を入り | のメールアドレスに届いている<br>りしてください。 |
| 新しいバスワード                                                           |                                                                |                                    | 白白ズエリンパフロードな                   | ・ふーローナノギキロ、                |
| 新しいパスワード(確認用)                                                      |                                                                |                                    | 日夕で新しいハスワートを                   | で成正してください。                 |
| く新しいイスワードの設定にこ<br>・半角英数字で8~16桁で入<br>・英字と数字を必ず組み合れ<br>・現在のパスワードや社員コ | <b>おける注意点&gt;</b><br>、カしてください。<br>っせてください。<br>ードと同一のパスワードは設定でき | きません。                              |                                |                            |
|                                                                    | 変更しない                                                          | 変更する                               |                                |                            |
|                                                                    |                                                                | 1                                  |                                |                            |
|                                                                    |                                                                | クリック(次へ)                           |                                |                            |
|                                                                    |                                                                |                                    |                                |                            |
| <b>一</b> 太陽生命                                                      | Copyright(C) 2020 TAIYO LIFE INSUR                             | ANCE COMPANY, All rights reserved. |                                |                            |

|                                                                                                    |                                                                                                    |                                                                                                    | Ⅲ. トップメニュ                                                                                                    | L                          |                      |            |    |
|----------------------------------------------------------------------------------------------------|----------------------------------------------------------------------------------------------------|----------------------------------------------------------------------------------------------------|----------------------------------------------------------------------------------------------------|----------------------------|----------------------|------------|----|
|                                                                                                    |                                                                                                    |                                                                                                    |                                                                                                    |                            |                      |            |    |
| 1)トップメニュー                                                                                                    | 画面                                                                                                    |                                                                                                    |                                                                                                    |                            |                      |            |    |
| 操作マニュア                                                                                                    | L 💷                                                                                                    | よくいただくご質問 🚦                                                                                                    | 太陽生命のHP                                                                                                    | 8                          | お問合せ                 | 先 🧧        |    |
| トップページ                                                                                                    |                                                                                                    | 加入状況・パンフレットをご確                                                                                                    | 認のうえ、最下段の「申込                                                                                                    | 「開始」ボタンを                   | <u>-</u> クリックしてくださ   | ı،         |    |
|                                                                                                    | •                                                                                                    | グループのみ                                                                                                    | なさまへ                                                                                                    |                            |                      |            |    |
| の変更の手続きを行                                                                                                    |                                                                                                    | C - C - C - C - C - C - C - C - C - C -                                                                                                    | A THE PARTY PROPERTY AND A PARTY AND A PAR |                            | The second of the    |            | 7人 |
| 以下に記載の募集期<br>なお、加入内容に変                                                                                                    | うことができま<br>間内にお手続き<br>更がない場合は                                                                                    | す。<br>くださいますようお願いいたし<br>自動更新となりますので、お手<br><b>団体か</b>                                                                                                    | ます。<br>続きは不要です。<br><mark>らのご挨拶</mark>                                                                                                    | 制度                         | E内容によって表<br>種類等が異なりま | 示される保<br>す | ι. |
| 以下に記載の募集期<br>なお、加入内容に変<br>更新日                                                                                                    | うことができま<br>間内にお手続き<br>更がない場合は<br>2020:                                                                           | す。<br>くださいますようお願いいたし<br>自動更新となりますので、お手:<br><b>回体か</b><br>年1月3日                                                                                             | ます。<br>統きは不要です。<br><b>らのご挨拶</b>                                                                                                    | 制度租                        | E内容によって表<br>種類等が異なりま | 示される保<br>す | 2. |
| 以下に記載の募集明<br>なお、加入内容に変<br>更新日<br>募集期間                                                                                                    | うことができま<br>間内にお手続き<br>更がない場合は<br>2020:<br>2019:                                                                  | す。<br>くださいますようお願いいたし<br>自動更新となりますので、お手<br><b>団体か</b><br>年1月3日<br>年8月1日〜2021年1月1日                                                                           | ます。<br>続きは不要です。<br><b>らのご挨拶</b>                                                                                                    | 制度                         | E内容によって表<br>類等が異なりま  | 示される保す     |    |
| <ul> <li>以下に記載の募集期</li> <li>取新日</li> <li>募集期間</li> <li>ご利用時間 募集期</li> <li>ただし、12月30日 /</li> <li>またメンデナンス等</li> </ul>                                | うことができまき<br>間内にお手続き<br>更がない場合は<br>2020:<br>2019:<br><b>同中の8:00~</b><br>~ 1月4日は利用<br>こより上記時間                      | す。<br>くださいますようお願いいたし<br>自動更新となりますので、お手<br>年1月3日<br>年8月1日~2021年1月1日<br>・23:45<br>得止日となっております。<br>内でもご利用いただけない場合:                                            | ます。<br>続きは不要です。<br><b>らのご挨拶</b><br>があります。                                                                                                    | 制度                         | R内容によって表<br>類等が異なりま  | 示される保      |    |
| 以下に記載の募集明<br><b>史新日</b><br><b>募集期間</b><br>ご利用時間 募集期<br>ただし、12月30日<br>またメンテナンス等                                                                      | うことができまき<br>間内にお手続き<br>更がない場合は<br>2019:<br><b>町中の8:00~</b><br>~ 1月4日は利用<br>こより上記時間                               | す。<br>くださいますようお願いいたし<br>自動更新となりますので、お手<br>回体力<br>年1月3日<br>年8月1日〜2021年1月1日<br>・23:45<br>得止日となっております。<br>内でもご利用いただけない場合:                                     | ます。<br>続きは不要です。<br><b>らのご挨拶</b><br>があります。<br><b>関するお願い</b>                                                                                                    | 制度                         | E内容によって表<br>類等が異なりま  | 示される保      |    |
| <ul> <li>以下に記載の募集期</li> <li>取新日</li> <li>募集期間</li> <li>ご利用時間 募集期</li> <li>ただし、12月30日 /<br/>またメンテナンス等</li> <li>前の画面に戻る。</li> <li>(ブラウザの「I</li> </ul> | うことができまき<br>調内にお手続き<br>更がない場合は<br>2020:<br>2019:<br><b>同中の8:00~</b><br>○1月4日は利用<br>こより上記時間<br>次の画面に進む<br>東る」・「進わ | す。<br>くださいますようお願いいたし<br>自動更新となりますので、お手<br>回体か<br>年1月3日<br>年3月1日~2021年1月1日<br>・23:45<br>将止日となっております。<br>内でもご利用いただけない場合:<br>能作を行う場合は、画面上の<br>」ボタンは使用しないでください | ます。<br>続きは不要です。<br><b>らのご挨拶</b><br>があります。<br><b>関するお願い</b><br>「戻る」等のボタンで操<br>い)                                                                                                    | <b>制度</b><br>険利<br>作してください | R内容によって表<br>類等が異なりま  | 示される保      |    |

# アクセス情報

| 社員コード    | 344818                   |
|----------|--------------------------|
| 氏名       | タイヨウ タロウ 様               |
| メールアドレス  | abcde@taiyo-seimei.co.jp |
| 最終ログイン日時 | 2020年6月1日 14時39分2秒       |

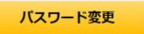

# タイヨウ タロウ 様の加入・申込状況

| 加入状況の詳細は         | 「加入状況照会」を押して                       | ご確認ください。                           |                   |        | 現在の加入              |               |
|------------------|------------------------------------|------------------------------------|-------------------|--------|--------------------|---------------|
| 証券番号             | 商品                                 | 制度名                                | 更新日               | 加入状况   | 申込状况               |               |
| K-●●●●●          | 団体定期保険                             | 太陽生命保険株式会社                         | 12月16日            | 加入中    | 未手続                |               |
| MT- <b>AAA</b>   | 医療保障保険(団体型)                        | 太陽生命保険株式会社                         | 12月16日            | 加入中    | 未手続                |               |
| お申し込み手<br>画面上で必ず | =続きの前に<br>変更がな<br>デパンフレット<br>と 提合け | 商品内容の<br>い場合は現 「現在のご加<br>自動的にか 確認が | 1入状況詳細」の<br>できます。 | € ※制度内 | 日容によって表示さ          | れる保険種類等が異なります |
| をご一読             |                                    | に見る加入状況照会                          | <b></b>           | 開始     | / <b>クリック</b> (次へ) |               |

|             | Ⅳ. 申込              | 手続き                                   |                                     |
|-------------|--------------------|---------------------------------------|-------------------------------------|
| (1)基本情報入力画面 | بل                 |                                       |                                     |
| 操作マニュアル・    | よくいただくご質問 。        | 太陽生命のHP 🚦                             | お問合せ先の                              |
| トップページ 基本情  | <b>锋级入力</b> 申込情報入力 | <sup>告知内</sup> お手続き中に入力」              | 内容を保存したい場合は、                        |
| お申込み基本情報の   | ご入力                | ビーははたけいからの<br>※エラーが発生した場<br>入力内容を修正のう | を、画面内のメッセージを確認し、<br>え、〔一時保存〕してください。 |

| 社員コード | 344818     |
|-------|------------|
| 氏名    | タイヨウ タロウ 様 |

## 1. 効力発生日を確認してください

| 申込日(告知日) | 2020年6月1日   |
|----------|-------------|
| 効力発生日    | 2020年12月16日 |

# 2.本人・家族の基本情報を入力・変更してください

#### [入力方法]

ご本人・ご家族の氏名・性別・生年月日をご確認・ご入力ください。 既に加入されており、加入内容に変更のない方は、従来の加入内容で継続されますのでお手続き不要です。 ※ただし、制度上、脱退または減額となる場合は自動的に変更させていただきますのでご了承ください。 い。

なお、加入資格のあるお子様は全員加入させてください。

※お子様の新規加入をされる際に入力枠が足りない場合は「追加」を押して、入力枠を追加してください。
※新規申込みの入力内容を取り消す場合は該当行の「削除」ボタンを押して、入力枠を削除してください。

表示されている内容を変更する場合は、 〔基本情報変更〕ボタンをクリックして変更します

| 続柄   | 氏名(全角力ナ)             | 性別                                                      | 生年月日                                                                                          |                                                                               |
|------|----------------------|---------------------------------------------------------|-----------------------------------------------------------------------------------------------|-------------------------------------------------------------------------------|
| 本人   | タイヨウ タロウ 様           | 男性                                                      | 昭和32年4月25日                                                                                    | 基本情報変更                                                                        |
| 配偶者  | タイヨウ ハナコ 様           | 女性                                                      | 昭和37年5月16日                                                                                    | 20次雨                                                                          |
|      | タイヨウ イチロウ 様          | 男性                                                      | 平成9年4月20日                                                                                     | ※板体険有氏石と生年月日<br>は同時に変更できません                                                   |
| 子供   | タイヨウ イチロウ            | <ul> <li>勇性          <ul> <li>女性</li> </ul> </li> </ul> | 平成 > 9 年 4 > 月 20 > 日                                                                         |                                                                               |
| 子供   |                      | ◎ 男性 ◎ 女性                                               | ▼ 年 ▼ 月 ▼ 日                                                                                   | 削除 追加                                                                         |
| ※当社7 | で登録する際は、「ヤ、ユ、ヨ、ッ」等の小 | ·書き文字は大文字に、また「一<br>戻る                                   | <ul> <li>・」(長音)は「-」(ハイフン)に変換されますのである。</li> <li>お子見り</li> <li>足り</li> <li>中込内容入力画面へ</li> </ul> | 子様の新規申込みをされる際に入力枠が<br>ない場合はボタンをクリックして入力枠<br>る加してください。<br>ロ入資格のあるお子様は全員加入が原則です |
|      |                      |                                                         | K .                                                                                           | フリック(次へ)                                                                      |

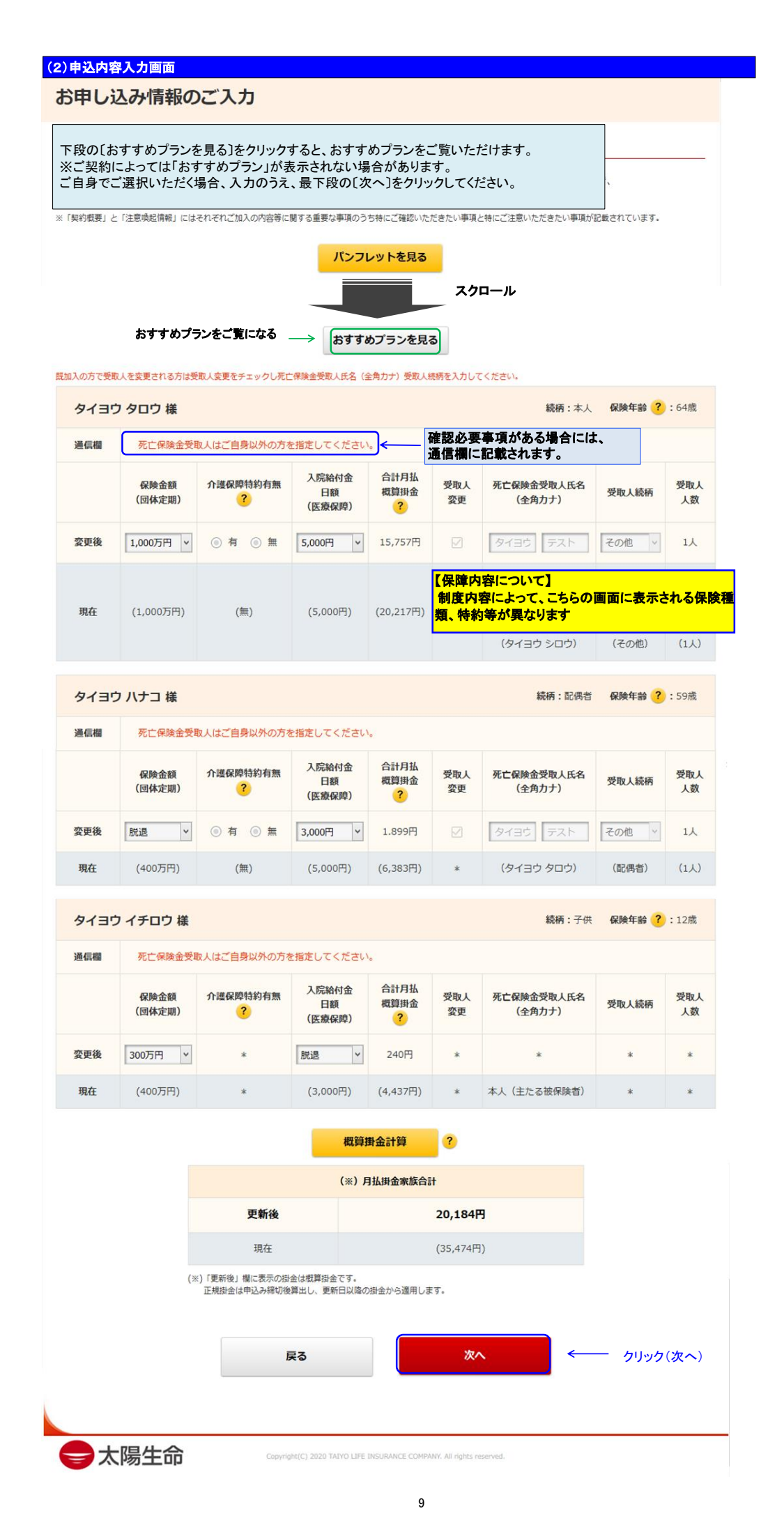

# (2)申込内容入力画面 ①おすすめプラン

# おすすめプラン

#### 基本情報入力画面でご入力いただいた「ご年齢・家族構成」を元に表示しております。 〔おすすめプラン〕はあくまでも生命保険加入における参考です。

「おすすめプラン」はあくまでも生命保険契約加入における参考です。

「申込」を押すと、申込内容登録画面に、おすすめプランの保険金額、入院給付金日額が表示されます。

ご自身で保険金額、入院給付金日額を設定される場合は「もどる」ボタンを押して申込内容登録画面で保険金額、入院給付金日額を選択し てください。

|                              | 死亡保険金額                    | 介護保障特約保険金額                                        | 入院給付金日額                                                                 | 月額保険料(概算)                                                                                                    |
|------------------------------|---------------------------|---------------------------------------------------|-------------------------------------------------------------------------|----------------------------------------------------------------------------------------------------|
| 本人                           | 1,000万円                   | 800万円                                             | 5,000円                                                                  | 15,757円                                                                                                    |
| 配偶者                          | 800万円                     | 800万円                                             | 5,000円                                                                  | 6,845円                                                                                                    |
| 子供 (4人分)                     | 1,600万円                   | *                                                 | 20,000円                                                                 | 5,600円                                                                                                    |
|                              |                           |                                                   | 月額保険料(概算                                                                | <b>算) 合計 :</b> 28,202円                                                                                                    |
|                              | 东大口脉众统                    | 人进口路转纳口险会成                                        |                                                                         |                                                                                                    |
|                              | 化亡保険金額                    | 17:護保障特利保険金額                                      | 人阮箱何金日額                                                                 | 月額保険科(概算)                                                                                                    |
|                              |                           | 6.000111                                          | 1 1 1 1 1 1 1 1 1 1 1 1 1 1 1 1 1 1 1                                   | 1000000                                                                                                    |
| 本人                           | 1,000万円                   | 介護なし                                              | 5,000円                                                                  | 13,805円                                                                                                    |
| 本人<br>配偶者                    | 1,000万円<br>800万円          | 介護なし 介護なし                                         | 5,000円                                                                  | 13,805円<br>5,853円                                                                                                    |
| 本人<br>配偶者<br>子供(4人分)         | 1,000万円<br>800万円<br>800万円 | 介護なし<br>介護なし<br>*                                 | 5,000円<br>5,000円<br>6,000円                                              | 13,805円<br>5,853円<br>1,936円                                                                                                    |
| 本人<br>配偶者<br>子供(4人分)         | 1,000万円<br>800万円<br>800万円 | 介護なし<br>介護なし<br>*                                 | 5,000円<br>5,000円<br>6,000円<br><b>月額保険料(概</b>                            | 13,805円<br>5,853円<br>1,936円<br><b>算) 合計</b> :21,594円                                                                                   |
| 本人<br>配碼者<br>子供(4人分)         | 1,000万円<br>800万円<br>800万円 | 介護なし<br>介護なし<br>*                                 | 5,000円<br>5,000円<br>6,000円<br>月額保険料(概<br>← 現在加入                         | 13,805円<br>5,853円<br>1,936円<br>算)合計:21,594円<br>くされている保障内容で                                                                             |
| 本人<br>配碼者<br>子供(4人分)         | 1,000万円<br>800万円<br>800万円 | <ul> <li>介護なし</li> <li>介護なし</li> <li>*</li> </ul> | 5,000円<br>5,000円<br>6,000円<br>月額保険料(概<br>の現在加り<br>「自動機                  | 13,805円         5,853円         1,936円         (す) 合計:21,594円         くされている保障内容で         続」される場合はこちらをクロ                                |
| 本人<br>配碼者<br>子供 (4人分)<br>「申込 | 1,000万円<br>800万円<br>800万円 | 介護なし       介護なし       ・       ・                   | 5,000円<br>5,000円<br>6,000円<br>月額保険料(概<br>の<br>の<br>「自動総<br>時金額、入院給付金日額が | 13,805円         5,853円         1,936円         () 合計:21,594円         () 合計:21,594円         () されている保障内容で         読」される場合はこちらをクロの表示されます。 |

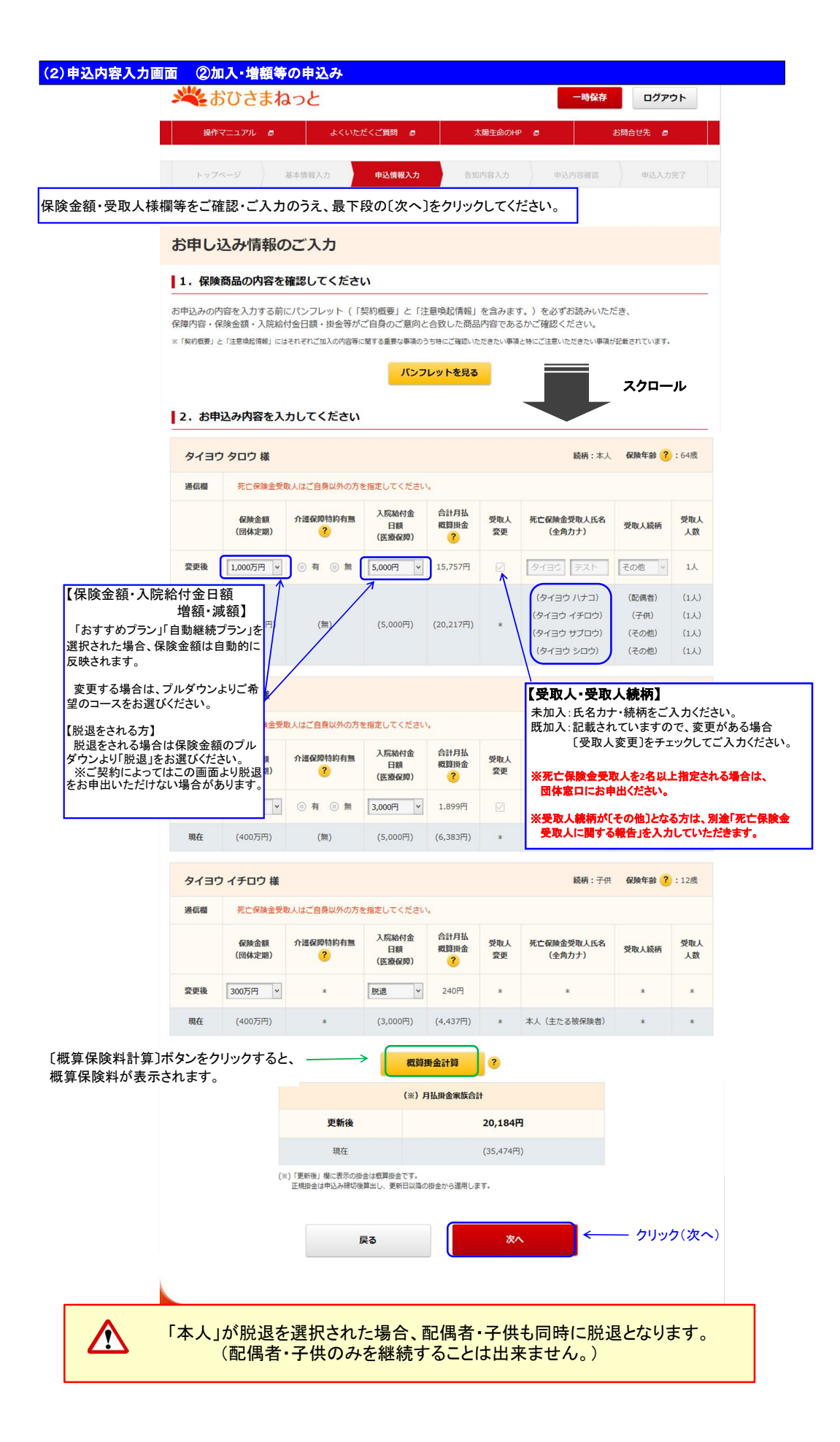

| 要となります。以下のと                                                                                                    | こおり、必要事項を入力してください。                                                                                                    | N L J N.                                |
|----------------------------------------------------------------------------------------------------|----------------------------------------------------------------------------------------------------|-----------------------------------------|
| 操作マニュアル 🚦                                                                                                    | よくいただくご質問 e 太陽生命のHP e お問合せ先                                                                                                    |                                         |
| トップページ 基本情報/                                                                                                   | 小力 <b>申込情報入力</b> 告知内容入力 申込内容確認 申                                                                                                    | 这入力完了                                   |
| 亡保険金受取人に関                                                                                                    | する報告                                                                                                    |                                         |
| の手続きをされたため、死亡保険<br>(様の死亡保険会受取人続柄:その他(回体定                                                                       | 受取人に関する報告が必要です。<br><sup>明保(例)</sup>                                                                                                 |                                         |
| <ul> <li>死亡保険金受取人に関す</li> </ul>                                                                                | る事項を入力してください                                                                                                    |                                         |
| 、力の前に、今一度確認ください。                                                                                               |                                                                                                    |                                         |
| <ul> <li>死亡保険金受取人を「その他」と<br/>なお、万一の場合の保険金請求に<br/>求いただきますのでご留意くださ</li> <li>ご指定される死亡保険金受取人力<br/>願います。</li> </ul> | 指定される場合(2 親等以内の親族以外を指定される場合)は、必要事項をご入力願<br>際しましては、死亡保険金受取人が所定の必要書類(公的書類を含む)をお取り揃えの<br>い。<br>、団体定期保険の目的に著しく沿わない場合、再指定をお願いする場合がございます。 | います。<br>)うえ、ご請<br>のでご了承                 |
| 保険金受取人の続柄が「その他」                                                                                                | とされている件に関し、下記のとおり報告します。                                                                                                    |                                         |
| <b>尿</b> 険種類                                                                                                   | 団体定期保険                                                                                                    |                                         |
| 家族区分                                                                                                    | 本人                                                                                                    |                                         |
| 按保険者氏名                                                                                                    | לבל לבל                                                                                                    |                                         |
| 形亡保険金受取人名                                                                                                    | タイヨウ テスト                                                                                                    | 指定された死亡保険金受取人の<br>①生年月日<br>②被保険者との関係    |
| 代亡保険金受取人の生年月日                                                                                                  | 昭和 50 年 1 × 月 1 × 日                                                                                                    | ③指定した事情<br>④死亡保険金受取人の住所<br>⑤死亡保険金受取人の主託 |
| 形亡保険金受取人と被保険者との関係                                                                                              | 被保険者の 従兄弟                                                                                                    | この見てに、「「「「」」の見ていた。                      |
| モニ保険金受取人を指定した事情                                                                                                | 身寄りがいないため                                                                                                    |                                         |
| 七保険金受取人の住所                                                                                                    | 〒 103-6031 住所検索<br>東京都中央区2-7-1                                                                                                    |                                         |
| た亡保険金受取人の電話番号                                                                                                  | 03-3272-6044                                                                                                    |                                         |
| 「次へ」ボタンを押下すると死亡的                                                                                               | ○○○○○○○○○○○○○○○○○○○○○○○○○○○○○○○○○○○○                                                                                                | クリック                                    |
|                                                                                                    | 戻る 次へ                                                                                                    |                                         |

| (3)-1告知内容/                                                               | 力画面                                                                  |                                                                          |                                                            |                                                    |                                                  |                                                              |
|--------------------------------------------------------------------------|----------------------------------------------------------------------|--------------------------------------------------------------------------|------------------------------------------------------------|----------------------------------------------------|--------------------------------------------------|--------------------------------------------------------------|
| きびお 🌺                                                                    | まねっと                                                                 |                                                                          |                                                            | 一時保存                                               | ログアウト                                            |                                                              |
| 操作マニュアル                                                                  | • a •                                                                | くいただくご質問 🥫                                                               | 太陽生命のHF                                                    |                                                    | お問合せ先 🥫                                          |                                                              |
| トップページ                                                                   | 基本情報入力                                                               | 申込情報入力                                                                   | 告知内容入力                                                     | 申込内容確認                                             | 申込入力完了                                           |                                                              |
| 告知内容のご                                                                   | <b>入力</b> 新<br>質                                                     | 「規加入・増額を<br>〔問内容毎に「は                                                     | ご希望の方は<br>い」または「い                                          | 、告知に関する<br>いえ」を選択し、                                | 質問事項がご<br>必要項目を入                                 | ざいます。<br>カください。                                              |
| 以下の手続きをされたた                                                              | :め、告知が必要です                                                           | •                                                                        |                                                            |                                                    |                                                  |                                                              |
| <ul> <li>● 新規加入</li> <li>● 増額</li> <li>● 介護付加</li> </ul>                 |                                                                      |                                                                          |                                                            |                                                    |                                                  |                                                              |
| <b>┃1. 告知に関する</b>                                                        | 注意事項を確認し                                                             | してください                                                                   |                                                            |                                                    |                                                  | _                                                            |
| この告知は、生命保護<br>質問事項について事<br>支払いしないことがす<br>必ず下記「正しい告知                      | 食のご契約をお引受す<br>≷を告げなかった場∂<br>5ります。<br>□をいただくために」                      | するかどうかを決める重要<br>き(告知義務違反)は、<br>ボタンをクリックし、F                               | へ<br>要な事項です。<br>ご加入・増額等お申込。<br>対容のご確認をお願い(                 | み内容を解除させていた<br>っます。                                | ただき、保険金等をお                                       |                                                              |
|                                                                          |                                                                      | 正しい告知を                                                                   | いただくために                                                    | <u>ل</u> ا                                         | 必ずご一読くだる                                         | さい                                                           |
| <ul> <li>新規加入・増額者それい。</li> <li>ご本人様が、ご家族に</li> <li>未成年のお子様は、業</li> </ul> | こぞれがパンフレット<br>二確認のうえとりまと<br>見権者であるご本人様                               | ◇等に記載の加入資格を消<br>≤めて入力しお申込みく1<br>≹の告知によりお取扱いい                             | 帯たしていることおよて<br>ごさい。<br>いたします。                              | 以下の質問事項を確認                                         | &のうえ告知してくださ                                      |                                                              |
|                                                                          |                                                                      |                                                                          |                                                            |                                                    |                                                  |                                                              |
| 2. 古知に関9る<br>下記の質問1~4のいず<br>なお、以下については告 (1)入院のない場合                       | <b>貸向事項にお合</b> だ<br>れか1つでも該当し<br>知の対象外となりま<br>☆・・・風邪、インフ             | <b>てくたさい</b><br>っている場合は「はい」、<br>っす。<br>フルエン ザ、虫歯、歯の;                     | 【告知事項(<br>制度内容に<br>異なります。<br>なく入力して           台渡、 化粉症、 アレル | こついて】<br>こよって、こちらの<br>, 表示される質問<br>こください。<br>F-性異次 | 画面に表示される<br>内容について、あ                             | 5告知事項が<br>りのままもれ                                             |
| <ul><li>(2)入院がなく完治</li><li>(3)手術を受けて完</li></ul>                          | いた場合・・・四肢<br>治した場合・・・虫                                               | 5の捻挫、骨折<br>2垂炎                                                           |                                                            |                                                    |                                                  |                                                              |
| [質問1]                                                                    |                                                                      |                                                                          |                                                            |                                                    |                                                  |                                                              |
| <b>告知日から最近3ヶ月</b><br>(*1)「医師の診察・検査・3                                     | り以内に、医師の診察<br>治療(指示・指導を含む)                                           | <b>柔・検査・治療(指示・</b><br>- 薬の処方を受けたこと」には一                                   | <b>指導を含む)・薬の処</b> プ<br>過性の軽微な疾患は含みませ/                      | ちを受けたこと(*1)は<br>い。                                 | ありますか。                                           |                                                              |
| [質問2]                                                                    |                                                                      |                                                                          |                                                            |                                                    |                                                  |                                                              |
| 告知日から過去1年以<br>また、告知から過去:<br>たは2週間分以上の菜<br>(*2)「治療(指示・指導を含<br>制限・アドバイス等をう | 以内に、病気やけがで<br>1年以内に初診日から<br>を処方を受けたこと<br>さひ)」とは医師の診察・れ<br>けることをいいます。 | で手術を受けたこと、まだ<br>5最終受診日までが 2 週<br>(はありますか。<br><sup>6</sup> 重でうけた結果、再検査をすす | たは継続して 2 週間以<br>間以上の、医師の診察<br>められること、治療・投善・                | 上の入院をしたことはま ・検査・治療(指示・計 へ院・手術をすすめられること             | 5 <b>りますか。<br/>皆導を含む)(*2)、ま</b><br>、日常の生活指導・動務上の |                                                              |
| [質問3]                                                                    |                                                                      |                                                                          |                                                            |                                                    |                                                  |                                                              |
| ※医療保護保険(回体型)(;<br>告知日から過去5年以<br>また、告知日から過去<br>は7日間分以上の薬の                 | ご加入・増額の方のみご回<br>以内に、病気やけがで<br>ま5年以内に初診日か<br>D処方を受けたことに               | 「答ください。<br>で手術を受けたこと、まだ<br>から最終受診日までが7日<br>よありますか。                       | とは継続して7日間以_<br>日間以上の、医師の診?                                 | 上の入院をしたことはま<br>京・検査・治療(指示・                         | ōりますか。<br>・指導を含む)、また                             |                                                              |
| [質問4]                                                                    |                                                                      |                                                                          |                                                            |                                                    |                                                  |                                                              |
| ※医療保障保険(団体型)(<br>手・足の欠損または構                                              | こご加入・増額の方のみご回<br>後能に障がいはありま                                          | 嗒ください。<br><b>ますか。または、背骨(</b> 1                                           | 脊柱)・視力・聴力・                                                 | 言語・そしゃく機能に阿                                        | 章がいはありますか。                                       |                                                              |
| 続柄 氏名                                                                    | (全角力ナ)                                                               | 申込区分<br>(回体定期)                                                           | 申込区分<br>(医療保障)                                             | 質問1~3に<br>該当している                                   | 質問4に<br>該当している                                   | 質問事項をお読みいただき、「はい」<br>または「いいえ」を選択してください。<br>「はい」を選択された場合、告知内容 |
| 本人 タイヨウ                                                                  | う タロウ 様                                                              | 継続<br>介護付加                                                               | 継続                                                         | )はい  ③ いいえ                                         | (はい) (いいえ)                                       | 詳細画面が表示されますので、もれ<br>なく入力ください。                                |
| 配偶者 タイヨ                                                                  | ウ ハナコ 様                                                              | 継続                                                                       | 减額                                                         | 告知は不要です                                            | 告知は不要です                                          |                                                              |
| 子供 タイヨ                                                                   | ウ ジロウ 様                                                              | 増額                                                                       | 増額                                                         | 告知は不要です                                            | 告知は不要です                                          | J                                                            |

| <br>· · · | AR. 8 | _         |         | _ | _     |
|-----------|-------|-----------|---------|---|-------|
| <br>1_0   |       | 1.1 (273) | 4 - 1-1 |   | 10.00 |
| <br>      | - AL  |           |         |   |       |
|           |       |           |         |   |       |

# 3. 告知内容詳細をご入力ください

「正しい告知をいただくために」をお読みいただき、告知事項・告知内容について、事実のありのままを、正確にもれなくご入力くださ 610

る。 各知内容は【告知内容入力欄】にご入力ください。 なお、告知すべき内容が複数ある場合には下記「告知の追加」ボタンを押下し、入力欄を追加してください。 もし、告知すべき内容が要らない場合には下記「告知の削除」ボタンを押下し、入力欄を削除してください。

入院期間が複数ある場合は、追加ボタンを押下し、入力機(最大3件)を追加してください。 入院期間が3件を超える場合は下記告知の追加を押下して入力してください。

| Валира Алан Балиранана САЛКСЕЧ-         Валора Калана           Кампа (2008-6-73):         Валора Калана           Кампа (2008-6-73):         Паа           Кампа (2008-6-73):         Паа           Кампа (2008-6-73):         Паа           Кампа (2008-6-73):         Паа           Кампа (2008-6-73):         Паа           Кампа (2008-6-73):         Паа           Кампа (2008-6-73):         Паа           Кампа (2008-740):         Паа           Солова (2008-740):         Паа           Кампа (2008-740):         Солова (2008-743):         Паа           Кампа (2008-740):         Солова (2008-743):         Балира Калана (2008-743):           Кампа (2008-740):         Солова (2008-743):         Балира Калана (2008-743):           Кампа (2008-740):         Солова (2008-743):         Балира Калана (2008-743):           Кампа (2008-740):         Солова (2008-743):         Балира Калана (2008-743):           Кампа (2008-740):         Калана (2008-743):         Балира Калана (2008-743):           Кампа (2008-740):         Калана (2008-740):         Балира (2008-740):           Калана (2008-740):         Калана (2008-740):         Балира (2008-740):           Калана (2008-740):         Калана (2008-740):         Балира (2008-740): <t< th=""><th>Barrend Laboration       Statumin         Statuminic Laboration       Fig. 1         Non-Workell       Fig. 1         Statuminic Laboration       Statuminic Laboration         Statuminic Laboration       Statuminic Laboration         Statuminic Laboration<th></th><th>の右則をこれ自認ください。</th><th></th><th></th></th></t<> | Barrend Laboration       Statumin         Statuminic Laboration       Fig. 1         Non-Workell       Fig. 1         Statuminic Laboration       Statuminic Laboration         Statuminic Laboration       Statuminic Laboration         Statuminic Laboration <th></th> <th>の右則をこれ自認ください。</th> <th></th> <th></th>                                                                                                    |                                   | の右則をこれ自認ください。                        |                    |                                   |
|----------------------------------------------------------------------------------------------------|----------------------------------------------------------------------------------------------------|-----------------------------------|--------------------------------------|--------------------|-----------------------------------|
| All     7020960131       Skythyo8.84     Fig.#       Skythyo8.84     Fig.#       Skythyo8.84     O 38# 0 % %       Skythyo8.84     O 38# 0 % %       Skythyo8.84     O 10 # 1 9 ~ 2018 # 3 9 1       Skythyo8.84     O 10 # 1 9 ~ 2018 # 3 9 1       Skythyo8.84     O 10 % %       Skythyo8.84     O 10 % %       Skythyo8.84     O 10 % %       Skythyo8.84     O 10 % %       Skythyo8.84     O 10 % %       Skythyo8.84     O 10 % %       Skythyo8.84     O 10 % %       Skythyo8.84     O 10 % %       Skythyo8.84     O 10 % %       Skythyo8.84     Mag 2018 # 1 9 ~ 2018 # 3 9 (16 5 日8)       Skythyo8.84     O 2018 # 1 9 ~ 2018 # 3 9 (16 5 日8)       Skythyo8.84     O 2018 # 1 9 ~ 2018 # 3 9 (16 5 日8)       Skythyo8.84     O 2018 # 1 9 ~ 2018 # 3 9 (16 5 日8)       Skythyo8.84     O 2018 # 1 9 ~ 2018 # 2 9 (16 6 7 0 7 0 1 1 1 1 1 1 1 1 1 1 1 1 1 1 1 1                                                                                                    | NI       CONVERSION         Striktwoski       Image         Striktwoski       Image         Striktwos                                                                                                    | 5地内谷人刀欄」(こ告知内容詳細をご入力<br>(告知内容入力欄) | JS722000                             | 告知の削除              |                                   |
| RP 000000000000000000000000000000000000                                                                                                    | AN1///00481       Fr.R4         VUER       0 kB 0 RB         R1 kB 200 kB 1       0 kB 0 RB         R1 kB 200 kB 1       0 kB 0 RB         R1 kB 200 kB 1       0 kB 0 RB         R0 kB 0 rB       0 kB 0 RB         R0 kB 0 rB       0 kB 0 RB         R0 kB 0 rB       0 kB 0 RB         R0 kB 0 rB       0 kB 0 RB         R0 kB 0 rB       0 kB 0 B 0         R0 kB 0 rB       0 kB 0 B 0         R0 kB 0 rB       0 kB 0 B 0         R0 kB 0 rB       0 kB 0 B 0         R0 kB 0 rB       RE R0 AEB         R0 kB 0 rB       RE R0 AEB         R0 kB 0 rB       RE R0 RB <th>知日</th> <th>2020年6月3日</th> <th>En car ou tra Part</th> <th></th>                                                                                                    | 知日                                | 2020年6月3日                            | En car ou tra Part |                                   |
| Item         Item           Item         ※ 45 · 10 · 第 ○ 第 治           10 · 10 · 10 · 10 · 10 · 10 · 10 · 10 ·                                                                                                    | Image: Image:                         | 気やけがの名前                           | <b>冒</b> 溃瘍                          |                    |                                   |
| 88. • 46. • 36. • 36. • 56. • 56. • 57. • 50. • 51. • 51.                                                                                                    | Re + 8 - 1 - 2018       F = 7 - 2018       F = 7 - 2018                                                                                                    | 試経過                               | ◎ 治療中 ◎ 完治                           |                    |                                   |
| Маровай, жеофи, нами сование     О колорона, колорона, коло                                                                                                    | Revolues. Records:         Notors:         Notors: <tr< td=""><td>诊察・検査・治療・薬の処方を<br/>受けた期間</td><td>2018 年 1 v 月~ 2018 年 3 v 月</td><td></td><td></td></tr<>                                                                                                    | 诊察・検査・治療・薬の処方を<br>受けた期間           | 2018 年 1 v 月~ 2018 年 3 v 月           |                    |                                   |
| Акаолор - кдс         © кдс © лор         Валолер на<br>славно славно славн                                                                                                    | Image: Section of the section of the section of th                                | 治療中の場合、現在の症状・<br>治療内容・処方葉の名称と量    |                                      |                    |                                   |
| ありの場合、入院期間     2018 年1 月~2018 年3 月(約5 日間)       手術のあり・なし     ② なし ③ あり       ありの場合、手術名・部位     現在の血圧値<br>黒高 120 mmHg 最低 100 mmHg 血圧に関する項目をクリア       確定相服用ありの場合、服気の各称     ③ なし ④ あり       日本の時かいの限日・部位・状態     ● なし ● あり                                                                                                    | волощай, ляжани       2015       # 2 ] # 1 [ # 5 ] # 10 ]       [ [ [ [ [ [ [ [ [ [ [ [ [ [ [ [ [ [ [                                                                                                    | 入院のあり・なし                          | <ul> <li>         あり     </li> </ul> |                    | 告知内容詳細画面<br>されますので、もれな<br>レスイださい、 |
| ● なし ● あり         ありの場合、手希名・鄙位         ● なし ● あり         ● なし ● あり         ● 「         ● 「         ● なし ● あり         ● 「         ● なし ● あり         ● 「         ● なし ● あり         ● 「         ● 「         ● 「         ● 「         ● なし ● あり         ● 「         ● なし ● あり         ● なし ● あり         ● なし ● あり         ● なし ● あり         ● なし ● あり         ● なし ● あり         ● 「         ● なし ● あり         ●                                                                                                    | F#0040 + 4kl <ul> <li>0 kl</li> <li>0 kl</li> <li>0 kl<td>ちりの場合、入院期間</td><td>2018 年 1 × 月 ~ 2018 年 3 × 月(約5日間</td><td>5)</td><td></td></li></ul>                                                                                                    | ちりの場合、入院期間                        | 2018 年 1 × 月 ~ 2018 年 3 × 月(約5日間     | 5)                 |                                   |
| のの場合、手希名・部位         現在の血圧値           現なやけがの名前が高血圧症の場合         現在の血圧値           調査 120 mmHg 最低 100 mmHg 血圧に関する項目をクリア           毎日期服用のあり・なし         ④ なし ④ あり           毎日期服用ありの場合、服果の各称            日本の頼がいの原因・鄙位・状態                                                                                                    | PDOW組合、手術名・邮位              平の血圧層             王 □20 mmHg 型低 100 mmHg 血圧に関する項目をクリア             マス し ② あり             では ③ あり             では ③ あり             では ○ あり             ・ では ○ あり             ・ では             ・ では ○ あり             ・ では             ・ では                                                                                                    | F術のあり・なし                          | ◎ なし  ◎ あり                           |                    |                                   |
| 第気やけがの名前が高血圧症の場合       現在の血圧値         黒菜 120 mmHg 最低 100 mmHg 血圧に関する項目をクリア         噴圧剤服用のあり・なし       ③ なし ④ あり         噴圧剤服用ありの場合、服薬の各棒          日体の隣がいの原因・鄙位・状態                                                                                                    | Reverbarden Bescher Bescher Be | ありの場合、手術名・部位                      |                                      |                    |                                   |
| 電圧剤服用のあり・なし       ③ なし ④ あり         電圧剤服用ありの場合、服薬の名称          日体の隣がいの原因・部位・状態          日本の隣がいの原因・部位・状態                                                                                                    | 福田服用のあり・なし<br>③ なし ◎ あり<br>③ なし ◎ あり<br>③ なし ◎ あり<br>■ 体の病かいの限日・部盤・状態<br>■ 体 ● 月<br>■ 本 ● 月<br>■ 本 ● 月<br>● 月<br>● 月                                                                                                    | 南気やけがの名前が高血圧症の場合                  | 現在の血圧値<br>最高 120 mmHg 最低 100 mmHg 【】 | 血圧に関する項目をクリア       |                                   |
| 集定解腸用ありの場合、服薬の名称   3体の際がいの原因・部位・状態                                                                                                    | 福田福岡市ちりの場合、展来の名称 日本の保持小いの原因・部位・状態 日本 」 月 日本 」 月 日本 」 月 日本 」 月 日本の追加 日本の追加 日本の 日本の追加 日本の追加 日本の 日本の                                                                                                    | <b>春圧剤服用のあり・なし</b>                | <br>⊚ なし                             |                    |                                   |
|                                                                                                    | 3体の際がいの原因・部位・状態 3体の際がいの原因・部位・状態 3体の際がいの原因・部位・状態 3体の際がし、大学 4 す 4 す 5 月 5 日の定加 5 日の定加 5                                                                                                    | <b>锋圧剤服用ありの場合、服薬の名称</b>           |                                      |                    | 1                                 |
|                                                                                                    | 武定時期                                                                                                    | 身体の障がいの原因・部位・状態                   |                                      |                    |                                   |
|                                                                                                    | 告知すべき内容が複数ある場合には告知の追加ボタンを押下し、入力機を追加してください。 告知の追加 おず下記「正しい告知をいただくために」ボタンをクリックし、内容のご確認をお願いします。 正しい告知をいただくために お申込時の健康状態によってはご加入(増額)できない場合もあります。 戻る 申込内容確認画本 クリック                                                                                                    | 固定時期                              | 年 月                                  |                    |                                   |
| も知すべき内容が複数ある場合には告知の追加ボタンを押下し、入力機を追加してください。 <b>告知の追加</b>                                                                                                    | すず下記「正しい告知をいただくために」ボタンをクリックし、内容のご確認をお願いします。<br>正しい告知をいただくために<br>お申込時の健康状態によってはご加入(増額)できない場合もあります。<br>戻る<br>単込内容確認画本<br>クリック                                                                                                    | 与知すべき内容が複数ある場合には告知の;              | 追加ボタンを押下し、入力欄を追加してください。              | 告知の追加              |                                   |
|                                                                                                    | <b>戻る</b> 申込内容確認画面へ クリック                                                                                                    | >お申込時の健康状態によってはご加ン                | 入(増額)できない場合もあります。                    | <b>、</b>           |                                   |
| >お申込時の健康状態によってはご加入(増額)できない場合もあります。                                                                                                    |                                                                                                    |                                   | 戻る 申込内容確認置面へ                         | <b>ゲー</b> クリック     |                                   |

# (4)申込内容確認画面

# お申込み内容のご確認

# お申込みいただいた〔申込内容〕〔告知内容〕が表示されています。 ご確認のうえ、表示内容でよろしければ下段へお進みください。

#### 1. 申込情報確認

| 达日(告知  | <b>H)</b> 2 | 020年6月3日   |    |            |      |
|--------|-------------|------------|----|------------|------|
| 力発生日   | 2           | 020年12月16日 |    |            |      |
| 申込日(告知 | 日)はお申込み内容入力 | 完了日となります。  |    |            |      |
| 続柄     |             | 氏名(全角力ナ)   | 性別 | 生年月日       | 告知事項 |
| 本人     | タイヨウ タロ     | ウ 様        | 男性 | 昭和32年4月25日 | 無    |
| 配偶者    | タイヨウ ハナ     | コ 様        | 女性 | 昭和37年5月16日 | 無    |
| Z/#    | タイヨウ ジロ     | ウ 様        | 男性 | 平成20年3月25日 | 有    |

# 2. 告知内容確認

| タイヨウ ジロウ 様                   |                                                                      | <b>続柄:</b> 子供 |  |  |  |  |  |  |  |  |
|------------------------------|----------------------------------------------------------------------|---------------|--|--|--|--|--|--|--|--|
| 病気やけがの名前1:子供2_1_病気やけがの       | D名前                                                                  |               |  |  |  |  |  |  |  |  |
| 症状経過                         | 26 完治                                                                |               |  |  |  |  |  |  |  |  |
| 診察・検査・治療・薬の処方を受けた年<br>月または期間 | 2018年1月~2018年3月                                                      |               |  |  |  |  |  |  |  |  |
| 入院有無                         | あり                                                                   |               |  |  |  |  |  |  |  |  |
| 入院期間                         | 2018年1月~2018年1月 約5日間<br>2018年2月~2018年2月約10日間<br>2018年3月~2018年3月約15日間 |               |  |  |  |  |  |  |  |  |
|                              |                                                                      |               |  |  |  |  |  |  |  |  |
|                              |                                                                      |               |  |  |  |  |  |  |  |  |
|                              | 告知内容を修正する 告知内容を修正する 告知内容を修正する 場合はクリックし                               | される<br>てください。 |  |  |  |  |  |  |  |  |

## 3. 申込内容確認

| タイヨウ | フタロウ様          |            |                       |            |           | 続柄:本人 保険年                                                  | 齡 🥐 : 64歲                       |
|------|----------------|------------|-----------------------|------------|-----------|------------------------------------------------------------|---------------------------------|
|      | 保険金額<br>(団体定期) | 介護保障特約有無 ? | 入院給付金<br>日額<br>(医療保障) | 合計月払概算掛金 ? | 受取人<br>変更 | 死亡保険金受取人氏名<br>(全角力ナ)                                       | 受取人続柄                           |
| 変更後  | 1,000万円        | 有          | 5,000円                | 15,757円    | 有         | タイヨウ ハナコ<br>タイヨウ イチロウ<br>タイヨウ サブロウ<br>タイヨウ シロウ<br>タイヨウ シロウ | その他<br>その他<br>その他<br>その他        |
| 現在   | (1,000万円)      | (無)        | (5,000円)              | (20,217円)  | *         | (タイヨウ ハナコ)<br>(タイヨウ イチロウ)<br>(タイヨウ サブロウ)<br>(タイヨウ シロウ)     | (配偶者)<br>(子供)<br>(その他)<br>(その他) |

|                                          | (※)月払掛金家族合計                 |             |
|------------------------------------------|-----------------------------|-------------|
| 更新後                                      | 20,184円                     |             |
| 現在                                       | (35,474円)                   |             |
| ※)「更新後」欄に表示の保険料は概算保<br>正規保険料は申込み締切後算出し、更 | 1険料です。<br>1新日以降の保険料から運用します。 |             |
| ſ                                        | 申込内容を修正する                   | 中に中のためまたね 2 |

## 4. 死亡保険金受取人情報確認

|                                                                                                    | <b>続柄:</b> 本人                                                                                                    |      |
|----------------------------------------------------------------------------------------------------|----------------------------------------------------------------------------------------------------|------|
| 険種類                                                                                                    | 団体定期保険                                                                                                    |      |
| 亡保険金受取人名                                                                                                    | タイヨウ テスト 様本画面は、死亡保険金受到                                                                                                    | 収人を  |
| 亡保険金受取人の生年月日                                                                                                    | 昭和50年1月1日 「その他」に指定された方の<br>されます。                                                                                                    | )み表示 |
| 亡保険金受取人と被保険者との関係                                                                                                    | 従兄弟                                                                                                    |      |
| 亡保険金受取人を指定した事情                                                                                                    | 身寄りがいないため                                                                                                    |      |
| 亡保険金受取人の郵便番号                                                                                                    | 〒103-6031                                                                                                    |      |
| 亡保険金受取人の住所                                                                                                    | 東京都中央区2-7-1                                                                                                    |      |
| 亡保険金受取人の電話番号                                                                                                    | 03-3272-6044                                                                                                    |      |
| ェック欄》<br>3画面上でパンフレットを未読の場                                                                                                    | 文取入と時止られる<br>場合はクリックしてください。<br>合はお読みいただいてからチェックをしてください。                                                                                                    |      |
| <ul> <li>xック欄》</li> <li>8 面面上でパンフレットを未読の場</li> <li>パンフレットに記載の制度内容・<br/>承し、商品内容が自らの意向に</li> <li>インフレットに記載の個人情報の</li> <li>1ペンフレットに記載の個人情報の</li> <li>10、10、10、10、10、10、10、10、10、10、10、10、10、1</li></ul>                                                                                                    | またべきはよくない。 またした ないのないについては受取人とともに了承・同意を得ました。 ・ 子供を含む)が可能認しており事実に相違ありません。                                                                                           |      |
| <ul> <li>エック欄》</li> <li>3 面面上でパンフレットを未読の場</li> <li>インフレットに記載の制度内容</li> <li>承し、商品内容が自らの意向にそ</li> <li>インフレットに記載の個人情報の</li> <li>1ペンフレットに記載の個人情報の</li> <li>当 知内容は各被保険者(配偶者・</li> <li>3 成額・脱退されますと再加入時の</li> </ul>                                                                                                    | まます。 ことのでは受取人とともに了承・同意を得ました。  ・子供を含む)が確認しており事実に相違ありません。  シ酸取状態により、現在と同様の条件で加入・増額できない場合があることを承知しました。                                                                |      |
| エック欄》<br>B画面上でパンフレットを未読の場<br>パンフレットに記載の制度内容・<br>承し、商品内容が自らの意向にさ<br>パンフレットに記載の個人情報の<br>2 告知内容は各被保険者(配偶者・<br>2 成語・脱退されますと再加入時の                                                                                                    | まれんときはこくれる。 またしていただいてからチェックをしてください。 またしたのでは受取人とともに了承・同意を得ました。 ・子供を含む)が確認しており事実に相違ありません。 な健康状態により、現在と同様の条件で加入・増額できない場合があることを承知しました。 内容をご確認のうえ、《チェック》欄にチェックをつけてください。 |      |
| <ul> <li>エック欄》</li> <li>3 面面上でパンフレットを未読の場</li> <li>インフレットに記載の制度内容<br/>承し、商品内容が自らの意向にそ</li> <li>インフレットに記載の個人情報の</li> <li>ち知内容は各被保険者(配偶者・</li> <li>試研, 脱退されますと再加入時の</li> <li>はなる」を押すと入力完了となり</li> <li>酸保険者様が、申込内容、告知内容</li> <li>い、</li> <li>むの面面上で手続きした内容に関する</li> <li>まとめて送信します。太陽生命保険</li> <li>したものとして取扱い、当該申込う</li> </ul> |                                                                                                    |      |

## (5)手続き完了画面

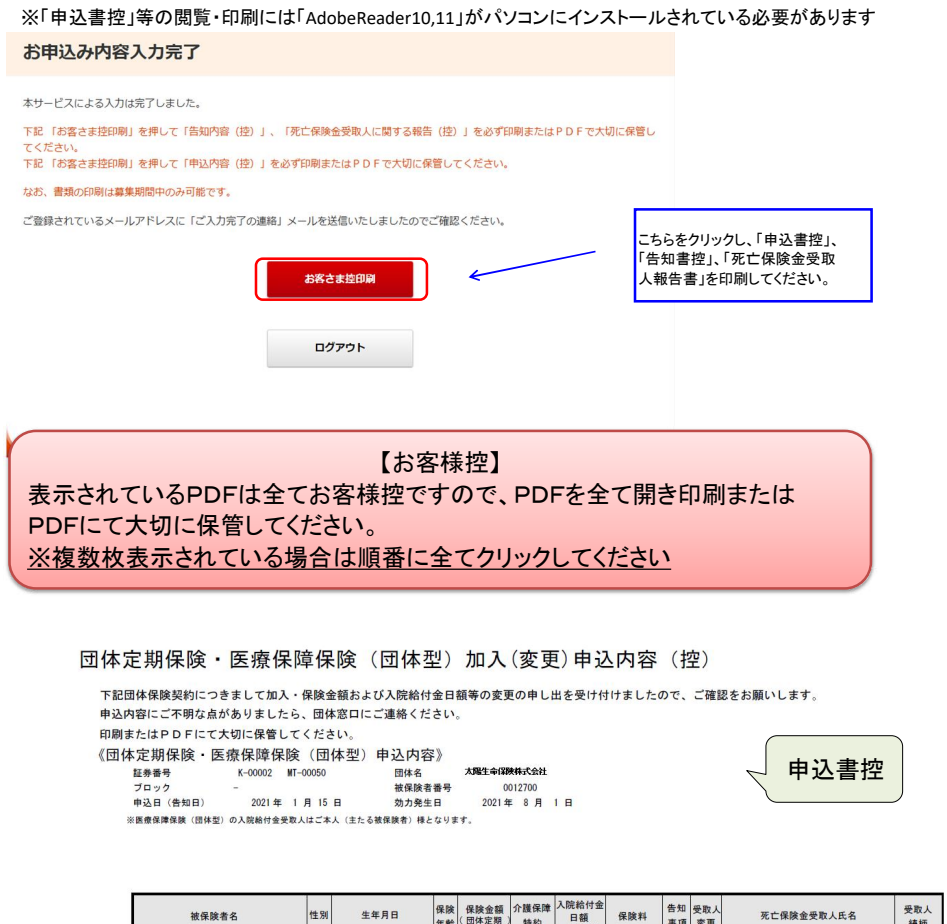

|              | 被保険者名                                               | 性別                       | 生年」                 | 月日                                   |       | 保険年齢       | 保険金額<br>(団体定期) | 介護保障<br>特約 | 入院給付金<br>日額<br>(医療保障) | 保険料       | 告知事項       | 受取人变更 | 死亡保険金受取人氏名                      | 受取人<br>続柄 |
|--------------|-----------------------------------------------------|--------------------------|---------------------|--------------------------------------|-------|------------|----------------|------------|-----------------------|-----------|------------|-------|---------------------------------|-----------|
| 本人           | タイヨウ タロウ 相                                          | 男性                       | 昭和 55 年             | 8月1                                  | 118   | 41歳        | 6,000 万円       | 有          | 10, 000 円             | 24, 160円  | 有          | 有     | タイヨウヒマワリ 様                      | 父母        |
| 配偶者          | タイヨウ ハナコ 月                                          | 女性                       | 昭和 55 年             | 9月                                   | 5日    | 41歳        | 600万円          | *          | 8, 000 m              | 4, 592 FI | 有          | 有     | テイデイ ジロウ 様                      | 兄弟姉妹      |
| 子供           | タイヨウ ヨウコ<br>相                                       | 女性                       | 平成 20 年             | 1月                                   | 2日    | 14歳        | 400 万円         |            | 5,000円                | 1,360円    | 有          | •     | 本人(主たる被保険者)<br>様                |           |
| 子供           | ቃ/∃ウ / ቻロウ<br>ቶ                                     | 男性                       | 平成 23 年             | <b>4</b> 月                           | 5日    | 10歳        | 300 万円         |            | 3, 000 FI             | 858 PI    | 有          | •     | 本人(主たる被保険者)<br>様                | • • • • • |
|              |                                                     |                          |                     |                                      |       |            |                |            |                       |           |            |       |                                 |           |
| ※当社で<br>※死亡保 | 登録する際は、「ャ、ュ、ョ、ッ」等の小書き文字<br>狭金受取人を2名以上指定される場合は団体窓口に2 | は大文 <sup>3</sup><br>8中出の | ドに、また「一」<br>うえ、別達お手 | <ul><li>(長音)</li><li>続きくだ:</li></ul> | は「さい、 | -1 (/      | ヽイフン)に変打       | 奏されますの     | でご了承くださ               | ι».       |            |       |                                 |           |
|              |                                                     |                          |                     |                                      |       | <b>*</b> * | 失保険料合計<br>(統算) |            | 30, 970               | )円 3      | 験料は<br>規保険 | 月払概   | 算保険料です。<br>Aみ締切後算出し、更新月から適用します。 |           |

家族保険料合計 (概算)

※保護料は、月ム振算体限科です。 正規保険料は、申込み締切後算出し、更新月から適用します。 太陽生命保険株式会社

生如由索 (物)

| 1 41 B 10                                                                       |                                                                                    |                                     |                         | 郑                     | り泊                                                  | F (                                      | 控)                            |            |     |      |      |          |
|---------------------------------------------------------------------------------|------------------------------------------------------------------------------------|-------------------------------------|-------------------------|-----------------------|-----------------------------------------------------|------------------------------------------|-------------------------------|------------|-----|------|------|----------|
| 各知日から最近3ヵ                                                                       | 月以内に、医師の                                                                           | 診察・検索                               | - 18 49 (18             | 示・指導                  | を含む〉                                                | <ul> <li>         · 薬の処プ     </li> </ul> | を受けたことは                       | ありませ       | 65. |      |      |          |
| <ol> <li>2 告知日から過去1年<br/>また、告知日から通<br/>分以上の薬の処方を</li> <li>医療保障保険(団体)</li> </ol> | <ul> <li>以内に、病気やけ</li> <li>去1年以内に初期</li> <li>受けたことはあり</li> <li>型)にご加入・時</li> </ul> | がで手折を<br>目から最終<br>ませんか。<br>諸額の方のみ   | 受けたこと<br>受診日まで<br>3について | 、または<br>が2 遺開<br>ご回答く | <b>継続して</b><br>以上の、<br>ださい。                         | 2 遺開以上<br>医師の診察                          | :の入脱をしたこ<br>8・検査・治療<br>-      | とは:<br>(種示 |     | 告    | ·知   | 書招       |
| 3 告知日から過去5年<br>また、告知日から過<br>分以上の薬の処方を<br>4 手・足の欠損または                            | 以内に、病気やけ<br>去5年以内に初着<br>受けたことはあり<br>機能に障がいはま                                       | がで手術を<br>8日から最終<br>1ませんか。<br>5りませんか | 受けたこと<br>受診日まで<br>。また、貸 | 、または<br>が7日間<br>骨(脊柱  | <ul> <li>編続して</li> <li>以上の、</li> <li>・視力</li> </ul> | 7 日間以上<br>医師の診察<br>・聴力・7                 | の入院をしたこ<br>・検査・治療<br>「語・そしゃく様 |            | いはあ | りませい | 6tr. |          |
| 証券番号                                                                            | K-00002                                                                            | 团体名                                 | 名太陽生命保険指式会              |                       |                                                     | 会社                                       | *#                            |            |     |      |      |          |
|                                                                                 | MT-00050                                                                           | ブロック                                | 7 -                     |                       |                                                     | 被                                        | 保険者番号                         |            | 001 | 2700 |      |          |
| 家族区分                                                                            | 本人                                                                                 |                                     |                         |                       | 告                                                   | 知日                                       | 2021                          | 年          | 1 J | 15   | B    |          |
| 被保険者氏名                                                                          | 9730 90                                                                            | 19                                  |                         |                       |                                                     |                                          |                               |            |     |      |      |          |
| 性別                                                                              | 男性                                                                                 |                                     |                         |                       |                                                     |                                          |                               |            |     |      |      |          |
| 生年月日                                                                            | 昭和 55 年                                                                            | 8月1                                 | 18                      |                       |                                                     | ]                                        |                               |            |     |      |      |          |
| 保険金額                                                                            | 6,000万円                                                                            |                                     |                         |                       |                                                     |                                          |                               |            |     |      |      |          |
| 介護保障特約                                                                          | 有                                                                                  |                                     |                         |                       |                                                     |                                          |                               |            |     |      |      |          |
| 入院給付金日額                                                                         | 10,000 F                                                                           |                                     |                         |                       |                                                     |                                          |                               |            |     |      |      |          |
| 病気やけがの名                                                                         | 前                                                                                  |                                     | インフル                    | エンザ                   |                                                     |                                          |                               |            |     |      |      |          |
| 症状経過                                                                            |                                                                                    |                                     | 口治療                     | • 🖬                   | 完治                                                  |                                          |                               |            |     |      |      |          |
| 診察・検査・<br>受けた期間                                                                 | 治療・薬の                                                                              | 処方を                                 | 20;                     | 0年                    | 12 月                                                | ~                                        | 2021 年                        | 1月         |     |      |      | _        |
| 治療中の場合治療内容・処                                                                    | 、現在の症状の名称の                                                                         | 大・                                  | L                       |                       |                                                     |                                          |                               |            |     |      |      |          |
| 入院のあり・な                                                                         | L                                                                                  | -                                   | □なし                     |                       | あり                                                  | 1223                                     |                               |            |     | _    |      |          |
| ありの場合、入院期間                                                                      |                                                                                    |                                     |                         | 牛                     | 月日                                                  | ~                                        | 年年                            | 月日         | (約) |      |      | ()<br>() |
|                                                                                 |                                                                                    |                                     |                         | 年                     | 月                                                   | ~                                        | 年                             | 月          | (約  |      | BR   |          |
| 手術のあり・た                                                                         | 1.                                                                                 |                                     | ■なし                     |                       | あり                                                  |                                          |                               |            |     |      |      |          |
|                                                                                 | -                                                                                  |                                     | <b></b>                 |                       |                                                     |                                          |                               |            |     |      |      |          |
| ありの場合、                                                                          | 手術名・部分                                                                             | ż 🖞                                 | L                       |                       |                                                     |                                          |                               |            |     |      |      |          |
| 病気やけがの名<br>の場合                                                                  | 前が高血圧的                                                                             | Ē                                   | 現在の1<br>最高              |                       | mHg                                                 | 最低_                                      | mmH                           | l g        |     |      |      |          |
| 降圧剤服用あ<br>服用薬の名称                                                                | りの場合、                                                                              |                                     | (                       | x/m V/                | 10                                                  | , L4                                     |                               |            |     |      |      | )        |
| 身体の障がいの原因・部位・<br>状態・固定時期                                                        |                                                                                    |                                     | 骨折                      |                       |                                                     |                                          |                               |            |     |      |      |          |
|                                                                                 |                                                                                    |                                     |                         |                       |                                                     |                                          |                               |            |     |      |      |          |

死亡保険金受取人に関する報告(控)

| O ご指定され<br>いますので      | る死亡保険金受ご了承願います | * 死亡保険金受取人に関する報告書控 |
|-----------------------|----------------|--------------------|
| 証券番号                  |                |                    |
| 団体名                   | 太陽生命保険得        | 式会社                |
| ブロック                  | 01             |                    |
| 被保険者番号                | 18             | 2021年1月22日         |
| 家族区分                  | 本人             |                    |
| 被保険者氏名                | タイヨウ タロウ       |                    |
| 死亡保険                  | 金受取人名          | ティディジロウ            |
| 死亡保険金受取人の<br>生年月日     |                | 昭和 50 年 1 月 1 日    |
| 死亡保険金受取人と<br>被保険者との関係 |                | 被保険者の 従兄弟          |
| 死亡保険金受取人を             |                |                    |

| 外亡保険金受取人を<br>指定した事情 | 身寄りが、ないため      |  |
|---------------------|----------------|--|
| 死亡保険金受取人の<br>住所     | (〒103-6031 )   |  |
|                     | 東京都中央区日本橋2-7-1 |  |
|                     |                |  |
|                     |                |  |
|                     |                |  |
| 死亡保険金受取人の<br>電話番号   | 03-3272-6044   |  |

印刷またはPDFにて大切に保管してください。

## (6)お申込み完了後の申込内容の確認

お申込み手続きの完了後、ご登録いただいたメールアドレスあてに「申込完了」メールが送信されます。

| 「○○グループ保険(団体定期・医療保障)」申込内容入力完了のご案内<br>宛先:●●●●●●●●●●<br>●● ●● 様                | 募集期間中、お申込み内容のご確認や申込書控等の<br>印刷が可能です。<br>※ご自身で設定いただいたパスワードでお入りください。 |
|------------------------------------------------------------------------------|-------------------------------------------------------------------|
| 太陽生命団体保険らくらく申込サービス【おひさまねっと】申込みの<br>ご入力が完了しました。<br>お申込みいただきまして、誠にありがとうございました。 | ※本メール受領後に、WEBサイトでの申込内容の変更<br>および取消は操作できません。                       |
| 以下のURLより、お申込み内容をご確認いただけます。                                                   | ご希望の場合は団体窓口までご連絡ください。                                             |
| ◇「申込書控」「告知書控」「死亡保険金受取人に関する報告書控」の再印刷                                          | אווייגווא פי א ווייגווא                                           |

▼おひさまねっと 申込内容確認URL https://ohisamanet.taiyo-seimei.co.jp/tyokh/DPWebLogicServlet?I9JBZwtbN9RVpct1 geGWgPCweC6r8XYeRFmwhA

<u>コンコーアンのといういていればいがない</u> 万が一、当メールに心あたりのない場合は、お手数ですがメールを破棄してくださいますよう お願いいたします。

-----

当メールに関する問い合わせ先 太陽生命保険株式会社 団体保険課

※本メールへの返信にはお答えすることができませんので ご了承ください。

## V.操作に関するQ&A

#### Q1. ログインができません。

- A. 以下の入力に誤りがないかご確認ください。
- ① 〔利用者のご登録〕へのログイン:団体アクセスキー、所属、社員コード、氏名、生年月日
   ② 〔お申込み画面〕へのログイン:所属、社員コード、パスワード(初回はメールにて届いたパスワード)

#### Q2. 利用者登録を行いましたが、メールが届きません。

- A. 以下の内容をご確認願います。
- ご利用のセキュリティーソフトやメールソフトに、迷惑メール防止機能が付いている場合 迷惑メールフォルダやゴミ箱に自動振り分けされたり、削除された可能性があります。 <u>maildantaihoken@taiyo~seimei.co.jp</u>を受信設定をしていただき、再度、利用者登録からお願いします。

(ご不明な場合、迷惑メールフォルダ内やセキュリティソフトのメーカーに設定方法をご確認ください。)

○ 登録したメールアドレスを間違えている

利用者登録の画面で入力いただいたメールアドレスが誤っている可能性があります。 再度、利用者登録をお願いします。

○ お使いのメールボックスまたはサーバーの容量が制限を超えている ご利用のメール環境をご確認のうえ、「データを削除する」もしくは「メールボックスの容量を増やす」 対応を行っていただき再度、利用者登録からお願いします。

#### Q3. パスワードを忘れてしまいました。

A. トップ画面より、〔利用者登録〕を再度行ってください。 初回パスワードを再発行いたします。 ※メールアドレスに届いている初回パスワードを紛失した場合も、初回パスワードを再発行いたします。

#### Q4.「申込書控」、「提出書類」や「死亡保険金受取人に関する報告書控」が表示できません。

A. 各種控が表示されない場合、お使いのインターネットブラウザソフトの ポップアップブロック設定が有効になっている可能性があります。 有効になっている場合は<u>https://ohisamanet.taiyo-seimei.co.jp</u>アドレスが ブロックされないように設定を変更してください。

#### Q5.「申込書控」などを印刷する前にログアウトしてしまいました。

A. お申込み手続きの完了後、ご登録いただいたメールアドレスあてに「申込完了」メールが送信されます。 メールに記載の「おひさまねっと 申込内容確認URL」にログインをしていただくと再印刷が可能です。

## Q6. 問合せはどちらにしたらよいでしょうか。

A. 画面右上に表示されている「問い合わせ先」をご確認のうえ、ご連絡ください。